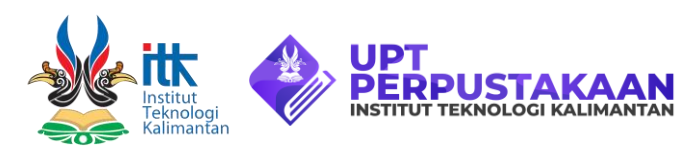

# Panduan Akses Layanan SCIENCEDIRECT

#### Katentuan

- Tidak diperkenankan menyeberluaskan *account* kepada pihak lain di luar ITK.
- Dilarang menggunakan aplikasi unduh robot seperti Internet Download Managers (IDM), web-spidering, webcrawling.
- Batasi proses unduh sesuai keperluan.

## Dalam Kampus ITK

Akses web <u>https://www.sciencedirect.com</u>bisa langsung digunakan bila berada di dalam jaringan ITK tanpa harus login terlebih dahulu

## Luar Kampus (Remote Access)

- Pastikan masih berada di dalam jaringan ITK
- Buat account dengan klik <u>Remote Access</u>
- Isi form dengan alamat email ITK atau Institut Teknologi Kalimantan.
- Konfirmasi email yang dipakai ketika membuat account
- Ketika berhasil login, nama akun dan logo ITK akan tampak pada sudut kanan atas.
- Layanan sciencedirect bisa digunakan dari luar kampus dengan *account* yang sudah dibuat.

#### **Download Paper**